1

# 鏡野町有線テレビ ネットワーク設定手順書

この手順書では以下の OS でインターネットに接続する方法を解説しています

Windows Vista • Windows 7 • Windows 8

お客様のパソコン環境によっては、本手順書に記載されている内容と異なる場 合があります。

本手順書は、鏡野町有線テレビのインターネット接続サービスを利用するため のものです。他のプロバイダや、インターネット接続サービスを利用する場合 の手順とは異なる可能性があります。

ご加入の際、鏡野町有線テレビからお渡しした書類はパソコン故障時など、再 設定を行う際に必要となります。全ての設定が完了した後も大切に保管してく ださい。

# この手順書をご覧になる前にお読みください

お客様のお住まいの地域により、設定内容が異なる部分がございます。 基本設定内容通知書をご確認の上、設定を行なってください。 誤った設定を行なった場合は、インターネットに接続できません。

# 目 次

IP アドレス、DNS サーバ、デフォルトゲートウェイの設定

| Windows Vista          | <br>2  |
|------------------------|--------|
| Windows 7              | <br>5  |
| Windows 8              | <br>8  |
| ブロードバンドルータの設定などをご利用の場合 | <br>11 |

## ①IP アドレス、DNS サーバー、デフォルトゲートウェイの設定

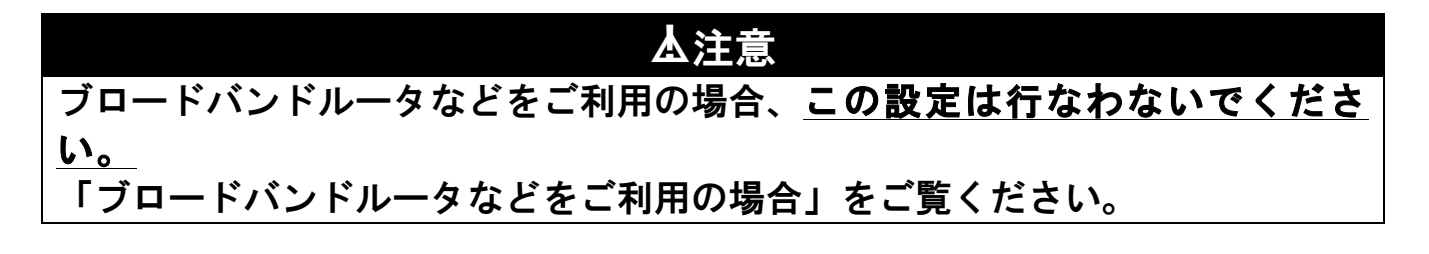

## Windows Vista

 「スタート」ボタンを左クリッ クして、スタートメニューを表 示します。

> スタートメニューの中にある 「コントロールパネル」を左ク リックします。

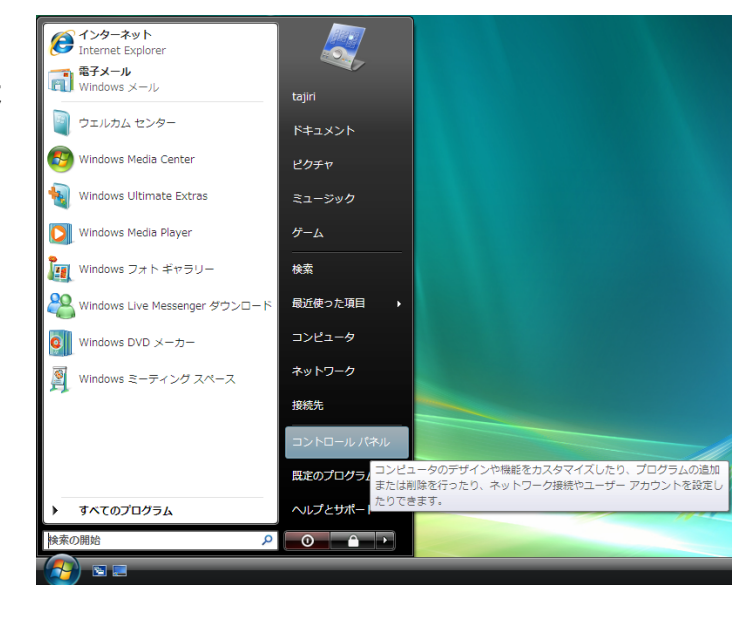

 「コントロールパネル」画面が 表示されます。

> 「ネットワークとインターネ ット」を左クリックします。

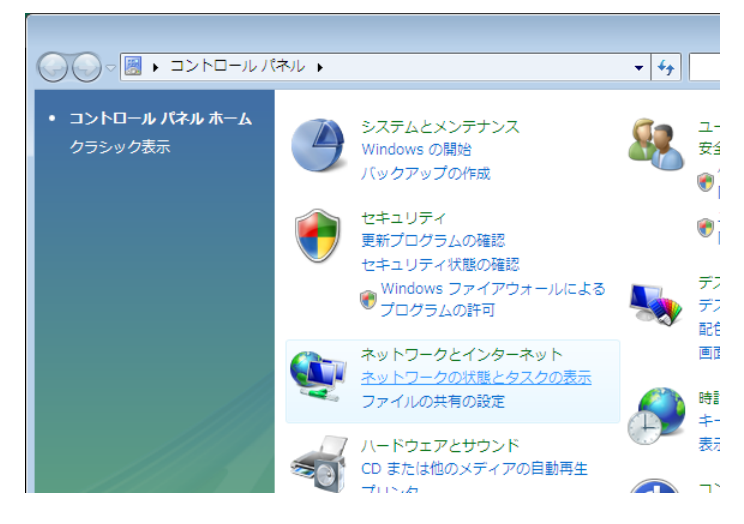

③ 「ネットワークと共有センタ 一」画面に表示が変わります。

> 「ネットワーク接続の管理」を 左クリックします。

④ 「ネットワーク接続」画面が 表示されます。

> 「LAN または高速インターネ ット」にある「ローカルエリ ア接続」を右クリックして表 示されたメニューから、「プロ パティ(R)」を左クリックしま す。

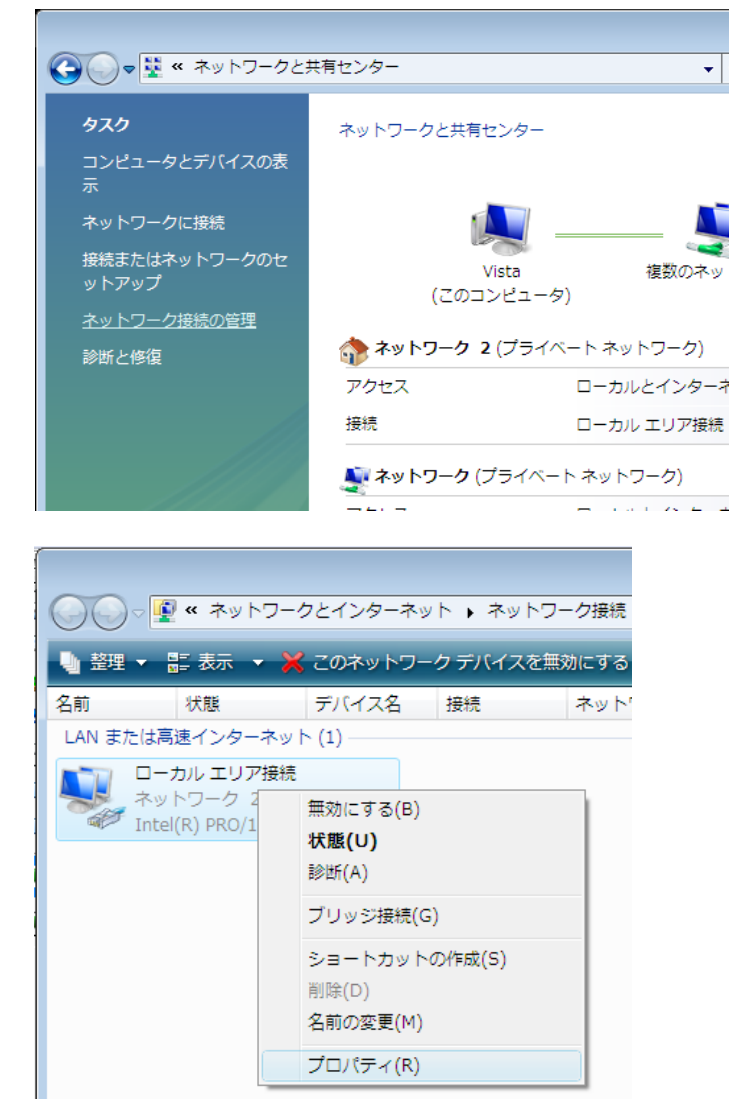

 「ローカルエリア接続のプロ パティ」 画面が表示されま す。

> 「この接続は次の項目を使用 します(0):」の中から「イ ンターネットプロトコルバー ジョン4(TCP/IPv4)」を左クリ ックして選択した後、右下の 「プロパティ(R)」ボタンを左 クリックします。

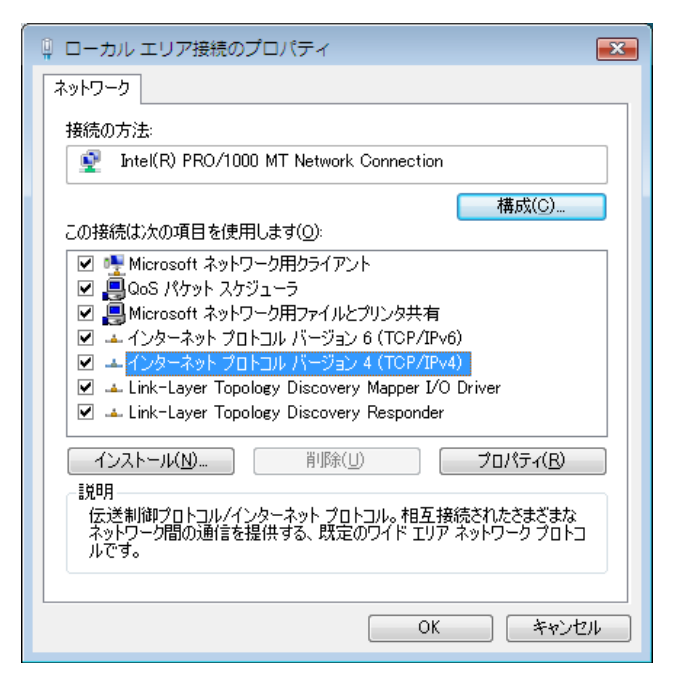

 ⑥ 「インターネットプロトコル (TCP/IP)のプロパティ」画面が表 示されます。

・次の IP アドレスを使う(S):を
 左クリックして選択します。

. \_\_ . . . . .

| ※ <u>基本設定内容通知書をご確</u> |
|-----------------------|
| <u>認ください。</u>         |
| IP アドレス(I)            |
| IP アドレスを入力します。        |
| サブネットマスク(U)           |
| サブネットマスクを入力します。       |
| デフォルトゲートウェイ(D)        |
| デフォルトゲートウェイ入力し        |
| ます。                   |

・優先 DNS サーバー(P): の欄に 「202.142.8.130」を入力します。

・代替 DNS サーバー(A): の欄に 「202.142.8.140」を入力します。

すべての入力が完了した後に 画面右下の「0 K」ボタンを 左クリックします。

「0 K」ボタンを左クリックした後 に、1つ前の「ローカルエリア接 続のプロパティ」画面に戻ります ので、この画面でも「0 K」ボタン を左クリックして閉じます。

以上で「IPアドレス、DNSサ ーバー、デフォルトゲートウェイ」 の設定は完了です。

| インターネット プロトコル バージョン 4 (TCP/IPv4)のプロパティ 🛛 🔋 🗾 🎞                                                   |                       |  |  |  |
|--------------------------------------------------------------------------------------------------|-----------------------|--|--|--|
| 全般                                                                                               |                       |  |  |  |
| ネットワークでこの機能がサポートされている場合は、IP 設定を自動的に取得することができます。サポートされていない場合は、ネットワーク管理者に適切な IP 設定を問い合わせ<br>てください。 |                       |  |  |  |
| ◎ IP アドレスを自動的に取得する(Q)                                                                            |                       |  |  |  |
| <ul> <li>③ 次の IP アドレスを使う(S):</li> </ul>                                                          |                       |  |  |  |
| IP アドレス(I):                                                                                      | XXX XXX XXX XXX       |  |  |  |
| サブネット マスク(山):                                                                                    | 255 . 255 . xxx . xxx |  |  |  |
| デフォルト ゲートウェイ( <u>D</u> ):                                                                        | XXX . XXX . XXX . XXX |  |  |  |
| <ul> <li>DNS サーバーのアドレスを自動的に取得する(E)</li> </ul>                                                    |                       |  |  |  |
| ● 次の DNS サーバーのアドレスを使う( <u>E</u> ):                                                               |                       |  |  |  |
| 優先 DNS サーバー(P):                                                                                  | 202 . 142 . 8 . 130   |  |  |  |
| 代替 DNS サーバー( <u>A</u> ):                                                                         | 202 . 142 . 8 . 140   |  |  |  |
| 🔲 終了時(こ設定を検証する(L)                                                                                | [詳細設定( <u>V</u> )     |  |  |  |
|                                                                                                  | OK キャンセル              |  |  |  |
|                                                                                                  |                       |  |  |  |

#### Windows 7

 「スタート」ボタンを左クリ ックして、スタートメニュー を表示します。

> スタートメニューの中にある 「コントロールパネル」を左 クリックします。

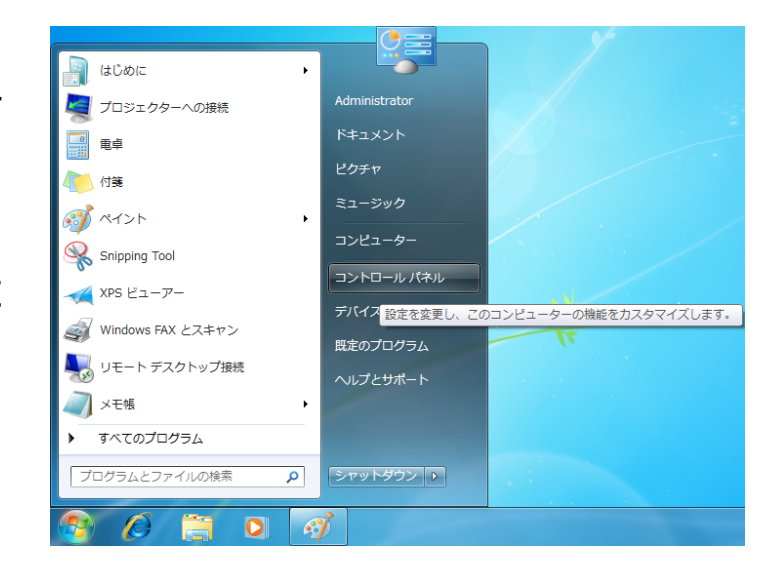

 「コントロールパネル」画面 が表示されます。

> 「ネットワークとインターネ ット」を左クリックします。

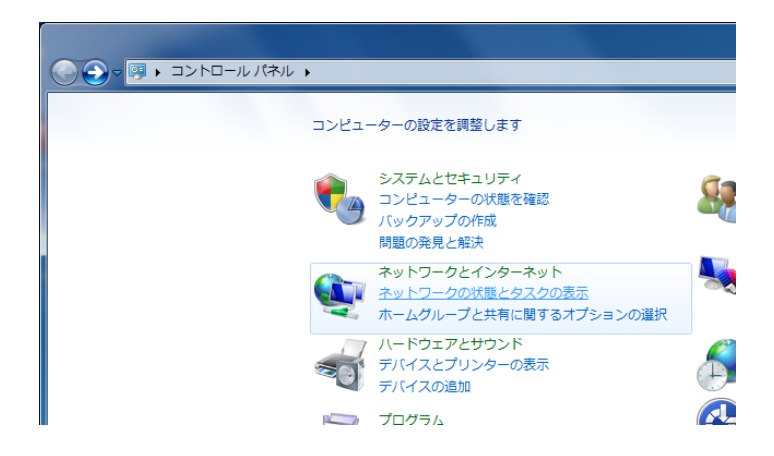

③ 「ネットワークと共有センタ 一」画面に表示が変わります。

> 「アダプターの設定の変更」 を左クリックします。

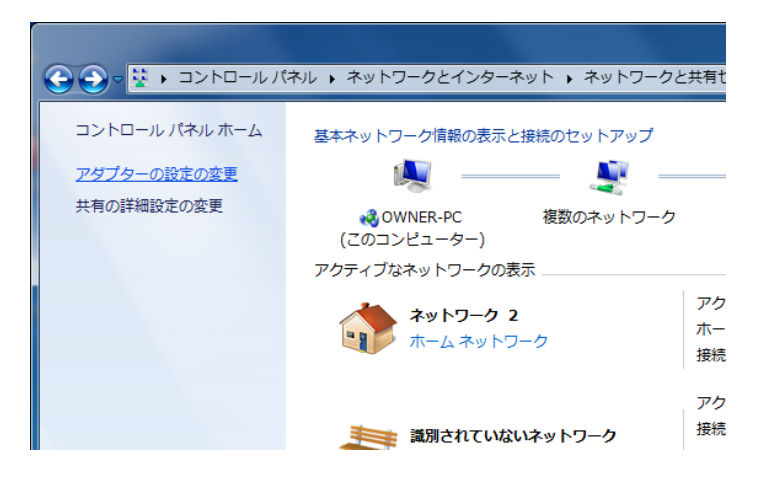

④ 「ネットワーク接続」画面が 表示されます。

> 「ローカルエリア接続」を右 クリックして表示されたメニ ューから、「プロパティ(R)」 を左クリックします。

| ローカル    | ノエリ | ア接続        |      |
|---------|-----|------------|------|
| ネットワ    | 0   | 無効にする(B)   |      |
| Realtek |     | 状態(U)      |      |
|         |     | 診断(I)      |      |
|         | ۲   | ブリッジ接続(G)  |      |
|         |     | ショートカットの作成 | 戊(S) |
|         |     | 削除(D)      |      |
|         | 0   | 名前の変更(M)   |      |
|         | 0   | プロパティ(R)   |      |

⑤ 「ローカルエリア接続のプロ パティ」 画面が表示されま す。

> 「この接続は次の項目を使用 します(0):」の中から 「インターネットプロトコル バージョン4(TCP/IPv4)」を左 クリックして選択した後、右 下の「プロパティ(R)」ボタン を左クリックします。

| ローカル エリア接続のプロパティ     エーズ                                                                                                    |
|----------------------------------------------------------------------------------------------------|
| ネットワーク共有                                                                                                    |
| 接続の方法                                                                                                    |
| 👰 Realtek PCIe FE Family Controller                                                                                            |
| 構成(C)                                                                                                    |
| この接続は次の項目を使用します(Q):                                                                                                    |
| <ul> <li>☑ ■QoS パケット スケジューラ</li> <li>☑ ■Microsoft ネットワーク用ファイルとプリンター共有</li> <li>☑ ▲ インターネット プロトコル パージョン 6 (TCP/IPv6)</li> </ul> |
| ✓ ▲ インターネット プロトコル バージョン 4 (TCP/IPv4) =                                                                                         |
| Link-Layer Topology Discovery Mapper I/O Driver                                                                                |
|                                                                                                    |
| • P                                                                                                    |
| インストール(N) 削除(U) プロパティ(R)                                                                                                    |
| 説明<br>伝送制御プロトコル/インターネット プロトコル。相互接続されたさまざまな<br>ネットワーク間の通信を提供する、既定のワイド エリア ネットワーク プロトコ<br>ルです。                                   |
| したしていた。                                                                                                    |

| 6 | 「インターネットプロトコル      |
|---|--------------------|
|   | (TCP/IP)のプロパティ」画面が |
|   | 表示されます。            |

・次の IP アドレスを使う(S):
 を左クリックして選択します。

※ <u>基本設定内容通知書をご</u> 確認ください。

IP アドレス(I) IP アドレスを入力します。 サブネットマスク(U) サブネットマスクを入力しま す。 デフォルトゲートウェイ (D) デフォルトゲートウェイ入力 します。

・優先 DNS サーバー(P): の欄 に「202.142.8.130」を入力しま す。

・代替 DNS サーバー(A): の欄 に「202.142.8.140」を入力しま す。

すべての入力が完了した後に画 面右下の「0K」ボタンを左クリ ックします。

「0K」ボタンを左クリックした 後に、1つ前の「ローカルエリ ア接続のプロパティ」画面に戻 りますので、この画面でも「0K」 ボタンを左クリックして閉じま す。

以上で「 I P アドレス、 D N S サーバー、デフォルトゲートウ

| ンターネット ノロトコル ハージョン 4                                                                                 | (TCP/IPv4)のプロパティ      |  |  |  |
|----------------------------------------------------------------------------------------------------|-----------------------|--|--|--|
| 全般                                                                                                   |                       |  |  |  |
| ネットワークでこの機能がサポートされている場合は、IP 設定を自動的に取得することがで<br>きます。サポートされていない場合は、ネットワーク管理者に適切な IP 設定を問い合わせ<br>てください。 |                       |  |  |  |
| ◎ IP アドレスを自動的に取得する( <u>0</u> )                                                                       |                       |  |  |  |
| 一 💿 次の IP アドレスを使う( <u>S</u> ):                                                                       |                       |  |  |  |
| IP アドレス(I):                                                                                          | XXX , XXX , XXX , XXX |  |  |  |
| サブネット マスク(山):                                                                                        | 255 . 255 . xxx . xxx |  |  |  |
| デフォルト ゲートウェイ( <u>D</u> ):                                                                            | XXX . XXX . XXX . XXX |  |  |  |
| <ul> <li>DNS サーバーのアドレスを自動的に取得する(B)</li> </ul>                                                        |                       |  |  |  |
| ◎ 次の DNS サーバーのアドレスを使う(E)                                                                             | ):                    |  |  |  |
| 優先 DNS サーバー( <u>P</u> ):                                                                             | 202 . 142 . 8 . 130   |  |  |  |
| 代替 DNS サーバー( <u>A</u> ):                                                                             | 202 . 142 . 8 . 140   |  |  |  |
| ■終了時に設定を検証する(L)                                                                                      | 【詳細設定(义               |  |  |  |
|                                                                                                    | OK キャンセル              |  |  |  |

ェイ」の設定は完了です。

Windows 8

 ① 画面の左下を右クリックしてメニューを表示します。

メニューの中にある 「コントロールパネル」を左 クリックします。

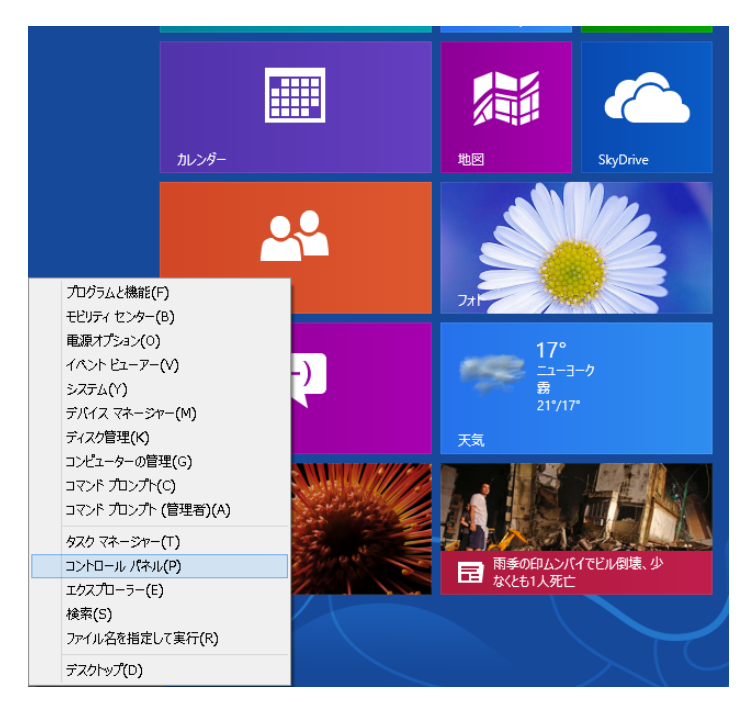

 「コントロールパネル」画面 が表示されます。

> 「ネットワークとインター ネット」を左クリックしま す。

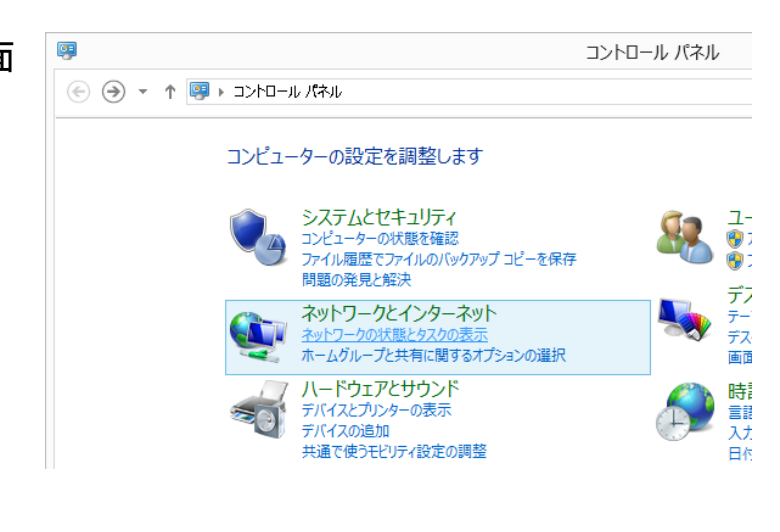

 「ネットワークと共有セン ター」画面に表示が変わりま す。

> 「アダプターの設定の変更」 を左クリックします。

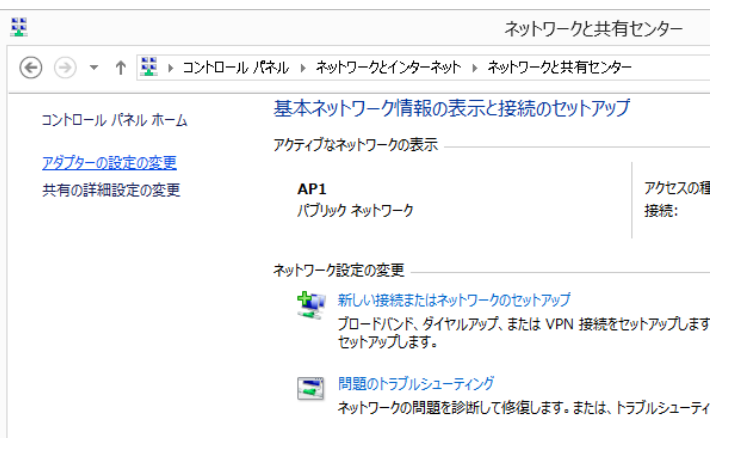

④ 「ネットワーク接続」画面が 表示されます。

> 「ローカルエリア接続」を右 クリックして表示されたメ ニューから、「プロパティ (R)」を左クリックします。

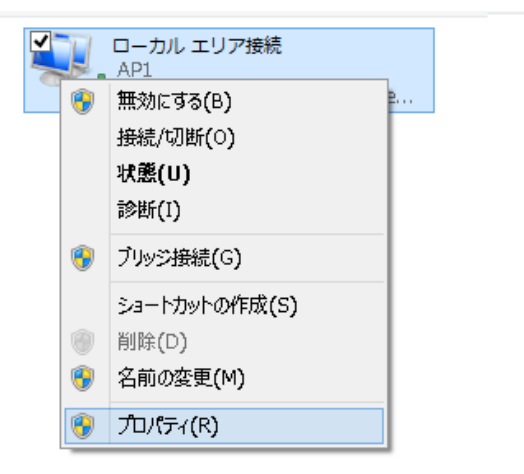

⑤ 「ローカルエリア接続のプ ロパティ」 画面が表示され ます。

> 「この接続は次の項目を使 用します(0):」の中から 「インターネットプロトコ ルバージョン4(TCP/IPv4)」 を左クリックして選択した 後、右下の「プロパティ(R)」 ボタンを左クリックします。

| Cの接続は次の項目を使用します( <u>o</u> ):<br>ダ → Intel® Centrino® Wirel<br>→ Microsoft Network Adap<br>→ Microsoft LLDP Protocol | ess Blue              | etooth® | + Hiah |                |
|----------------------------------------------------------------------------------------------------|-----------------------|---------|--------|----------------|
| <ul> <li>✓ → Intel® Centrino® Wirel</li> <li>→ Microsoft Network Adap</li> <li>→ Microsoft LLDP Protocol</li> </ul> | ess Blue<br>iter Mult | tooth®  | + Hiak |                |
| <                                                                                                    |                       |         |        | >              |
| インストール <b>(N)</b> 削                                                                                                 | 余( <u>U</u> )         |         | プロパラ   | 74( <u>R</u> ) |

 ⑥ 「インターネットプロトコル (TCP/IP)のプロパティ」画面が表 示されます。

・次の IP アドレスを使う(S):を
 左クリックして選択します。

| ※ <u>基本設定内容通知書をご確</u><br><u>認ください。</u> |
|----------------------------------------|
| IP アドレス(I)                             |
| IP アドレスを入力します。                         |
| サブネットマスク(U)                            |
| サブネットマスクを入力しま                          |
| す。                                     |
| デフォルトゲートウェイ(D)                         |
| デフォルトゲートウェイ入力し                         |
| ます。                                    |

・優先 DNS サーバー(P): の欄 に「202.142.8.130」を入力しま す。

・代替 DNS サーバー(A): の欄 に「202.142.8.140」を入力しま す。

すべての入力が完了した後に画 面右下の「0 K」ボタンを左クリ ックします。

「0 K」ボタンを左クリックした 後に、1つ前の「ローカルエリア 接続のプロパティ」画面に戻りま すので、この画面でも「0 K」ボ タンを左クリックして閉じます。

以上で「IPアドレス、DNSサ ーバー、デフォルトゲートウェ イ」の設定は完了です。

| インターネット プロトコル バージョン 4 (1                                                                             | TCP/IPv4)のプロパティ ? ×   |  |  |
|----------------------------------------------------------------------------------------------------|-----------------------|--|--|
| 全般                                                                                                   |                       |  |  |
| ネットワークでこの機能がサポートされている場合は、IP 設定を自動的に取得することがで<br>きます。サポートされていない場合は、ネットワーク管理者に適切な IP 設定を問い合わせ<br>てください。 |                       |  |  |
| ○ IP アドレスを自動的に取得する(Q)                                                                                |                       |  |  |
| <ul> <li>⑦ 次の IP アドレスを使う(S):</li> </ul>                                                              |                       |  |  |
| IP アドレス(]):                                                                                          | XXX , XXX , XXX , XXX |  |  |
| サブネット マスク(山):                                                                                        | 255 , 255 , XXX , XXX |  |  |
| デフォルト ゲートウェイ( <u>D</u> ):                                                                            | XXX , XXX , XXX , XXX |  |  |
| ○ DNS サーバーのアドレスを自動的に取得する(B)                                                                          |                       |  |  |
| ● 次の DNS サーバーのアドレスを使う(E):                                                                            |                       |  |  |
| 優先 DNS サーバー(P):                                                                                      | 202.142.8.130         |  |  |
| 代替 DNS サーバー( <u>A</u> ):                                                                             | 202.142.8.140         |  |  |
| □ 終了時に設定を検証する()_)                                                                                    | 詳細設定(⊻)               |  |  |
|                                                                                                    | ок <i>‡</i> т>ти      |  |  |

## ②ブロードバンドルータなどをご利用の場合

ム ここで記載されているブロードバンドルータの設定方法は、一般的なもの の代表例であり、ブロードバンドルータの製造元や機種により、設定方法 や表現が異なる場合があります。設定方法がご不明な場合は、ブロードバ ンドルータの販売店又は製造元にお問い合わせください。

- ご利用のブロードバンドルータなどの「取扱説明書」をご参照頂き、 パソコンからルータの設定画面を表示します。
- ルータの設定変更画面が表示されましたら、以下の内容を設定画面 から入力します。
  - WAN 側 IP アドレス
     「IP 手動設定」または「固定 IP アドレス」等を選択し、別紙「基本設定内容通知書」に記入の「IP アドレス」を入力します。
  - ・サブネットマスク 別紙「基本設定内容通知書」に記入の「サブネット マスク」を入 力します。
  - ・デフォルトゲートウェイ 別紙「基本設定内容通知書」に記入の「デフォルト ゲートウェイ」 を入力します。
  - ・DNS サーバアドレス
     別紙「基本設定内容通知書」に記入の「優先 DNS サーバー」「代替
     DNS サーバー」を入力します。
     ※優先 DNS サーバー = プライマリ DNS サーバー
     ※代替 DNS サーバー = セカンダリ DNS サーバー
- 3. 上記項目の入力が完了後、ルータの設定を反映させてください。